受講者向け

## Zoomマニュアル

### Zoom接続にあたっての注意事項

- この「Zoom受講者マニュアル」に基づき、あらかじめZoomのアプリを インストールしておいてください。 既にインストール済みの方はZoomのバージョンを(R4.7.13 Ver5.11.1) 以上にアップデートしておいてください。
- 接続テスト、研修受講とも「ミーティングへの参加(入室)」の手順で行います。
   参加の方法はこのマニュアルを参考にしてください。

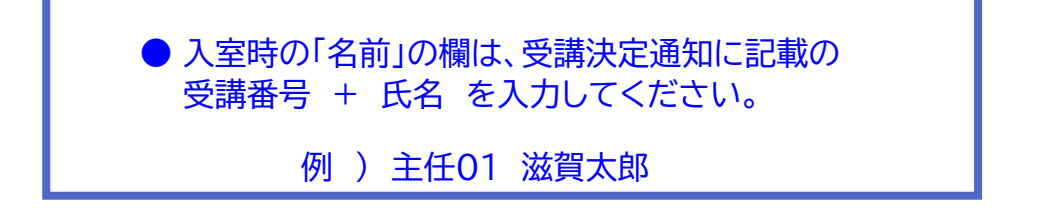

- Zoomでの受講時は、必ずマイクをミュートにしておいてください。
   また、受講状況確認のため、顔が映るようにビデオは常にオンにしてください。
- 4. Zoomでの受講時は、イヤホンまたはスピーカーのご使用をお勧めします。
- Zoom入室のトラブルについては、対応できかねます。 入室後に音声が出ない、画面が写らない等のトラブルについては、 下記電話までご連絡ください。 研修センターの電話番号とは異なりますので、ご注意ください。

080-2437-6559 携帯電話

6. Zoom入室にあたってのトラブルは、アプリのバージョンが古い場合や ID・パスコード入力時に大文字・小文字の入力間違い等が考えられます。

# Zoomのインストール: HPから (PC)

### ■ZoomのHPからダウンロード

■PCの場合

◆ご自身がお持ちの端末に対応したものをインス トールしてください。

https://zoom.us/download#client\_4meeting

◆上記URLにアクセスし、「ミーティング用Zoom クライアント」からダウンロードしてください。

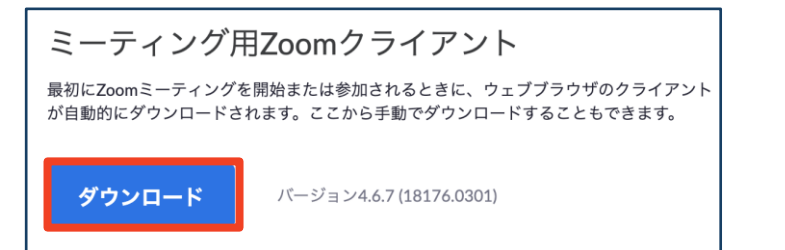

# ◆ダウンロードされたファイルをダブルクリックすると、アプリのインストールが始まります。

(「開く」ボタンで、自動インストールされる場合もあります。)

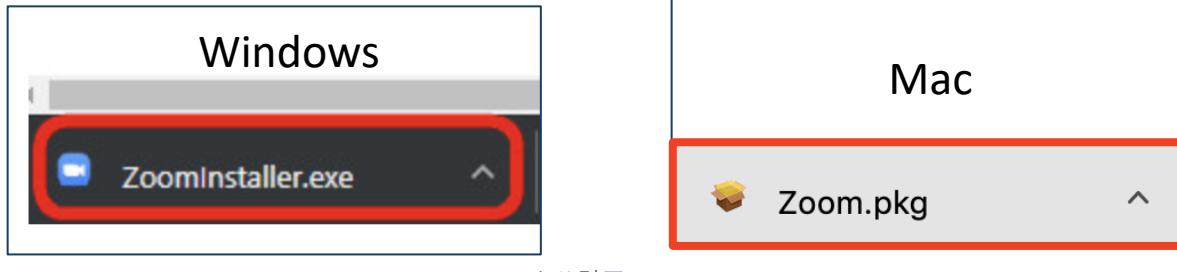

<u>https://zoom-japan.net/manual/pc/zoom-pc-app/</u>より引用

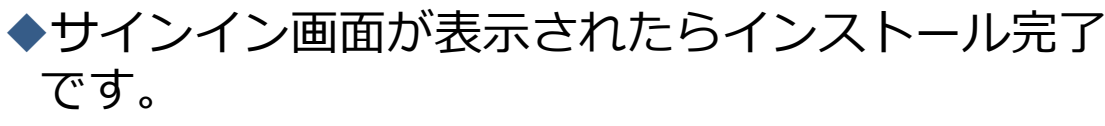

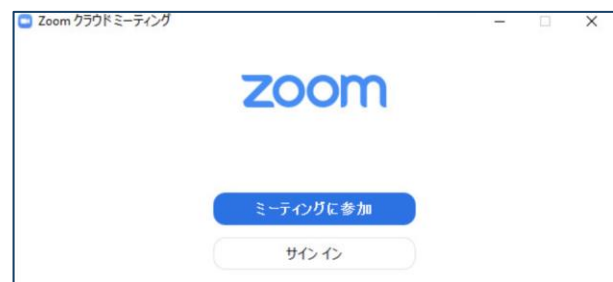

Zoomが端末に既にインストールされている場合

## **PC版をアップデート**

- 1. Zoomを立ち上げ、サインイン (※1)をする。
- 右上のアカウントマークをクリックし、アップデートの 確認を実行する。

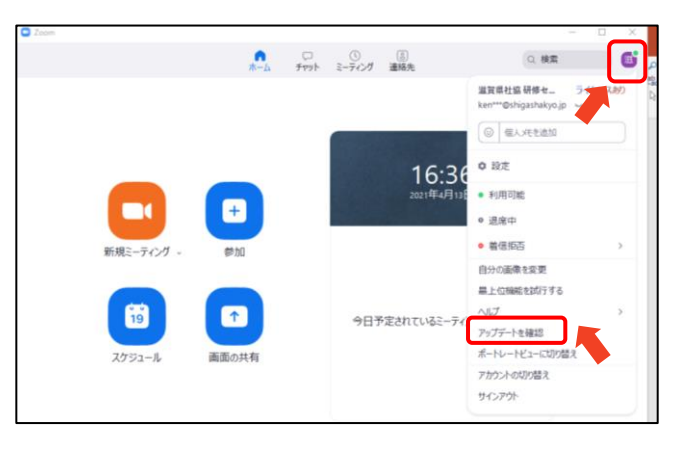

「更新可能」と表示されたら、画面に従い更新を行う。
 「最新の状態を保っています」と表示された場合は、
 既に最新版がインストールされているため、不要です。

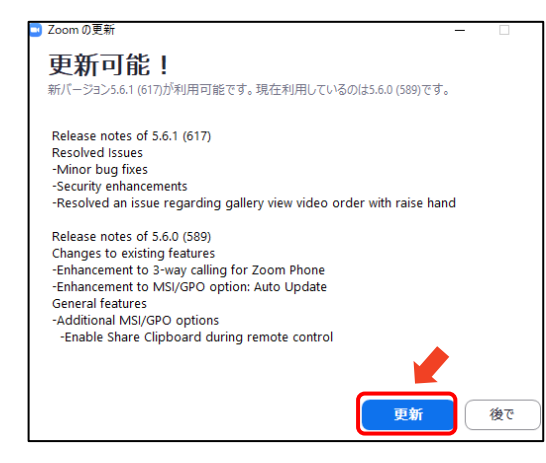

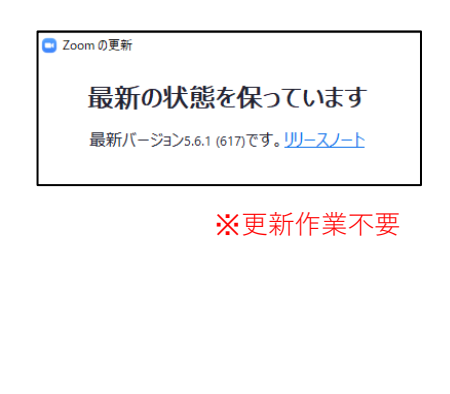

(※1)サインインする場合は、アカウントの作成(メールアドレスとパスワードの登録)が必要です。 アカウントをお持ちでない場合は作成していただいた上で手順2、3にお進みいただくか、 ー旦Zoomをアンインストールして最新バージョンを新たにインストールしていただくことで、 最新版に入れ替えることができます。

ミーティングへの参加: ミーティングID・パスコード

■ミーティングへ参加する際、ミーティング番号を

入力して参加してください。
 ◆ただし、パスコードの入力が求められます。

| ミーティングに参加する                                               | ミーティングパスコードを入力    |
|-----------------------------------------------------------|-------------------|
| ミーティングIDまたは個人リンク名を入力  ・                                   |                   |
| <ul> <li>□ オーディオに接続しない</li> <li>□ 自分のビデオをオフレーク</li> </ul> | ミーティングに参加する キャンセル |
| 参加 キャンセル                                                  |                   |

以下項目を入力してください。

- ① ID(半角数字11ケタ、スペース不要)
- ② 受講番号+氏名(例: 主任01 滋賀太郎)
   ※受講決定通知書にてお知らせしています
- ③ パスコード(半角小文字、半角数字)

講義中は マイクをOFF カメラをON

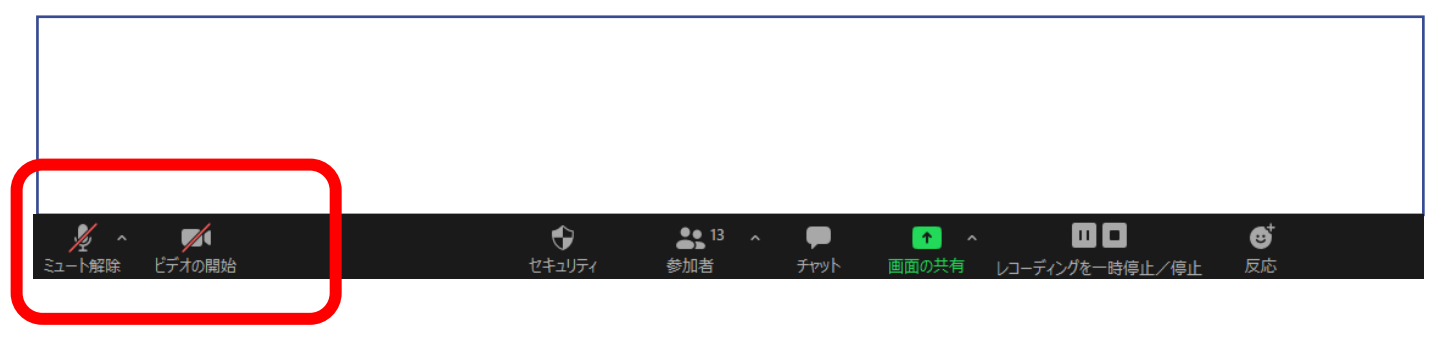

画面右下のイラスト

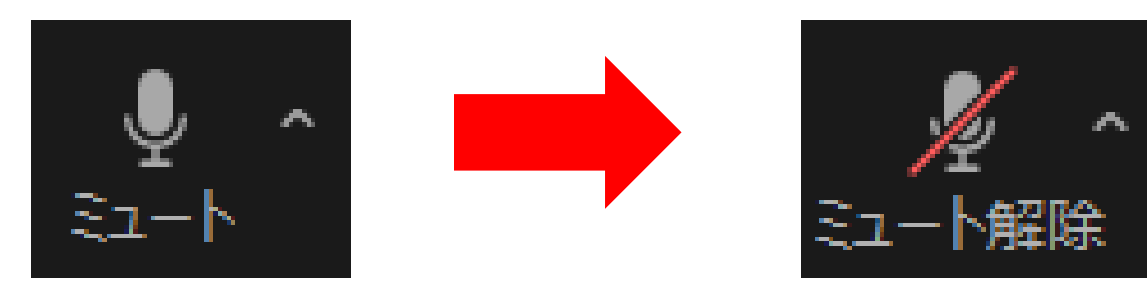

参加者に **声が聞こえます** 

声が聞こえません

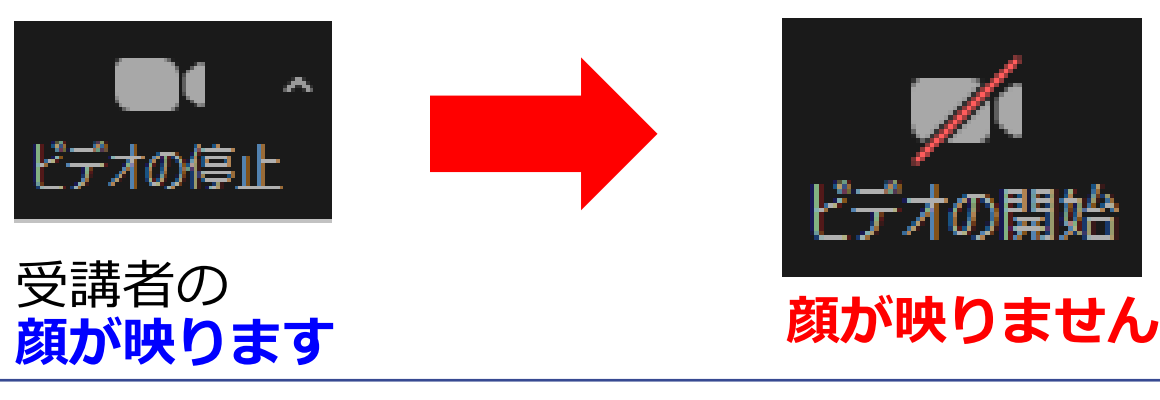

受講中は、ビデオを常にONにして顔が映るように、 マイクはミュートにしてください。

\* 発言時は、マイクをONに切り替えてください。

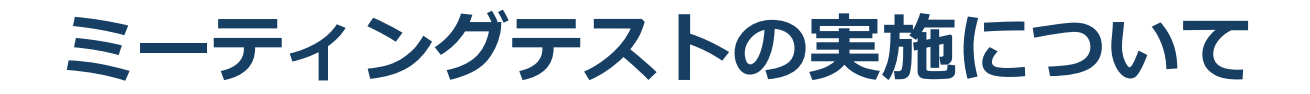

### ■Zoomのサイトにて、 ミーティングテストを実施できます。 各自で実施してください。

#### https://zoom.us/test

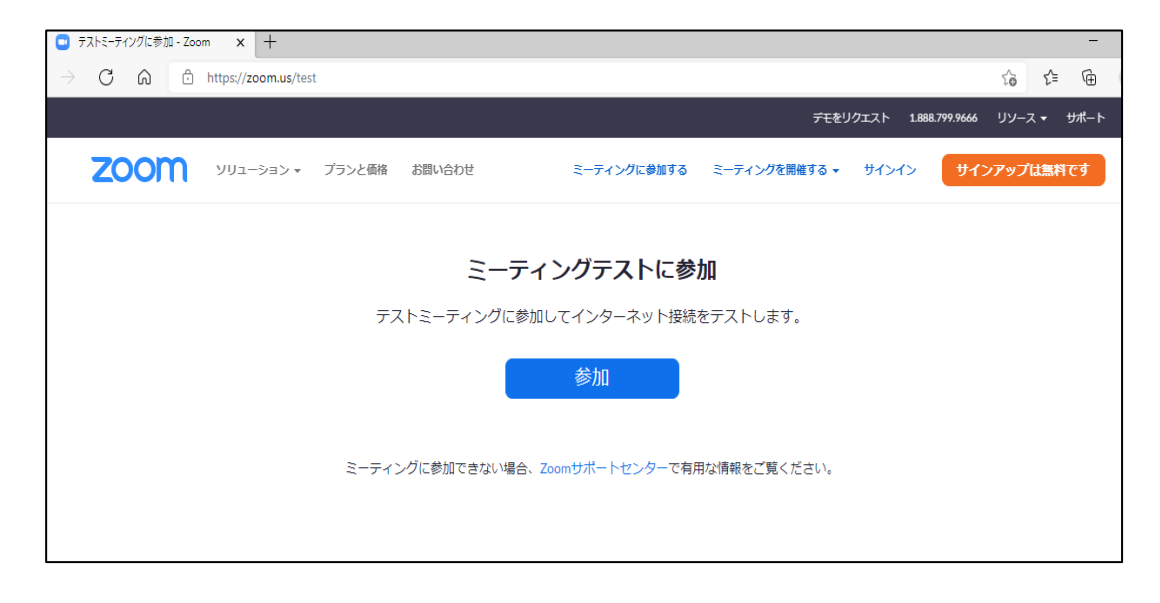

### ■受講当日と同じパソコン等の機材と場所(通信 環境)でミーティングテストを行ってください。 異なる機材や場所でミーティングテストを実施し、接続を確認され